## CARSI 资源用户访问流程 (Emerald 版)

## 访问方式一:

访问方式一:点击这里,跳转至"浙江大学统一身份认证"界面,认证通过后即可访问数据库。

## 访问方式二:

输入网址: <u>https://www.emerald.com/</u>

1、点击右上角"Login"。

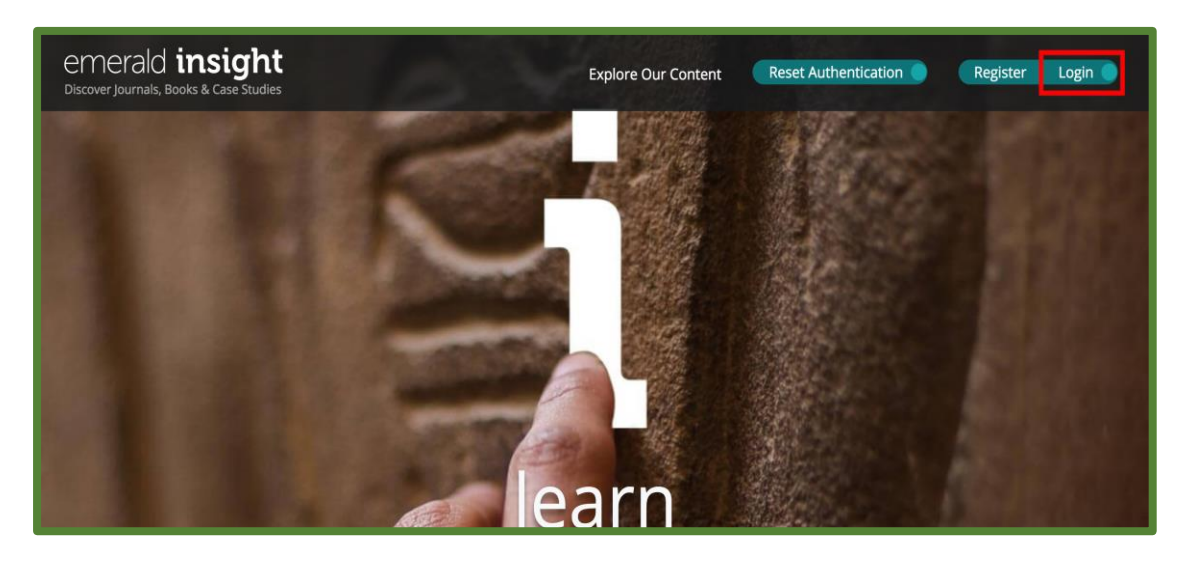

2、在 "Find your institution" 输入 "Zhejiang University", 点击 "Find"。

| emerald insight                                                                                                    |                                                                                                    |                                                                                              |
|----------------------------------------------------------------------------------------------------|----------------------------------------------------------------------------------------------------|----------------------------------------------------------------------------------------------|
| Find your institution<br>Using Shibboleth or OpenAthens? Search<br>below for your institution and we'll take it<br>from there. | Registered? Log in here<br>If you've registered to access this<br>resource, or have been given an<br>individual login, please enter your details<br>below.<br>Email<br>Password<br>Password<br>Cogin | Got a trial passcode?<br>If we've given you a trial passcode, enter<br>it below.<br>Passcode |

3、 点击检索框下方出现的浙江大学(Zhejiang University)全称的链接。

| merald insight                                                                                                    |                                                                                                    |                                                                                              |
|----------------------------------------------------------------------------------------------------|----------------------------------------------------------------------------------------------------|----------------------------------------------------------------------------------------------|
| Find your institution<br>Using Shibboleth or OpenAthens? Search<br>below for your institution and we'll take it<br>from there.<br>Zhejiang University<br>Zhejiang University of Finance and<br>Economics<br>Zhejiang University of Finance and<br>Economics<br>Zhejiang Gongshang University<br>zhejiang University of Technology<br>Zhejiang Chinese Medical University<br>zhejiang University of Technology<br>Zhejiang Chinese Medical University<br>zhejiang University of Medical University<br>zhejiang University city college<br>ZHEJIANG UNIVERSITY OF MEDIA<br>AND COMMUNICATIONS | Registered? Log in here<br>If you've registered to access this<br>resource, or have been given an<br>individual login, please enter your details<br>below.<br>Email<br>Password<br>Password<br>Cogin | Got a trial passcode?<br>If we've given you a trial passcode, enter<br>it below.<br>Passcode |

4、屏幕右侧会出现浙江大学和网址等信息,点击"Login"。

| emerald <b>insight</b>                                                                                                    |                                                                                           |
|----------------------------------------------------------------------------------------------------|-------------------------------------------------------------------------------------------|
| Find your institution<br>Using Shibboleth or OpenAthens? Search below for your institution<br>and we'll take it from there.<br>You chose zhejiang university, but you can search for a different<br>institution if you made a mistake. | 浙江大学(Zhejiang University)<br>zju.edu.cn Login                                             |
| Registered? Log in here<br>If you've registered to access this resource, or have been given an<br>individual login, please enter your details below.<br>Email<br>Password<br>Forgot your password?                                     | Got a trial passcode?<br>If we've given you a trial passcode, enter it below.<br>Passcode |
| Login                                                                                                    |                                                                                           |

5、跳转至 INTL ID 登录界面,使用 INTL ID 认证通过后即可访问数据库。

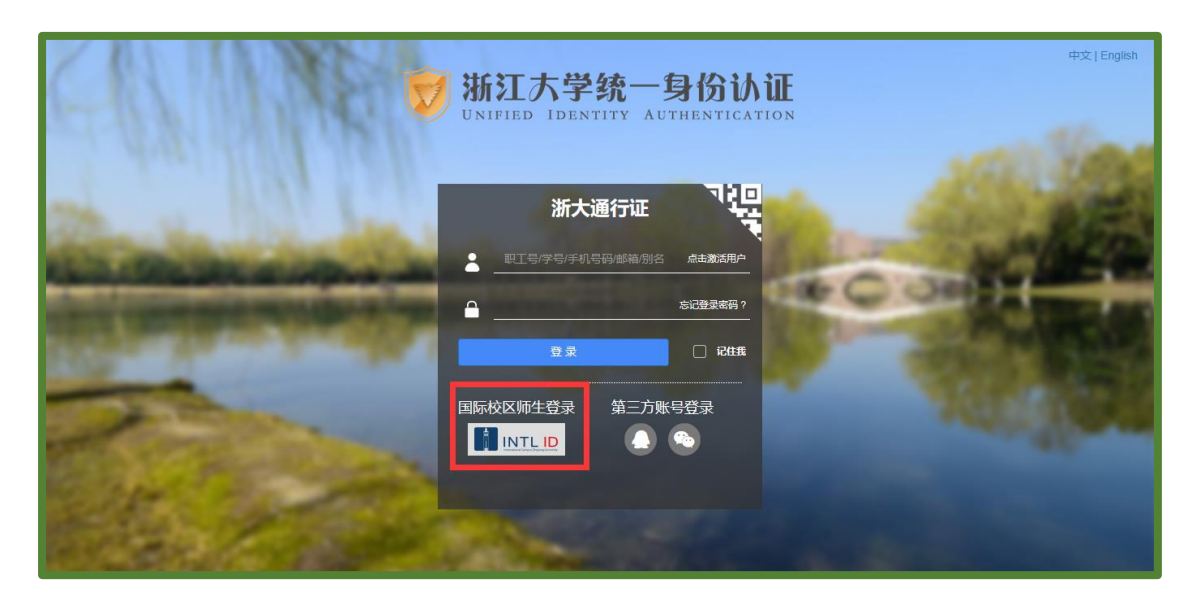

## 浙江大学国际联合学院(海宁国际校区)

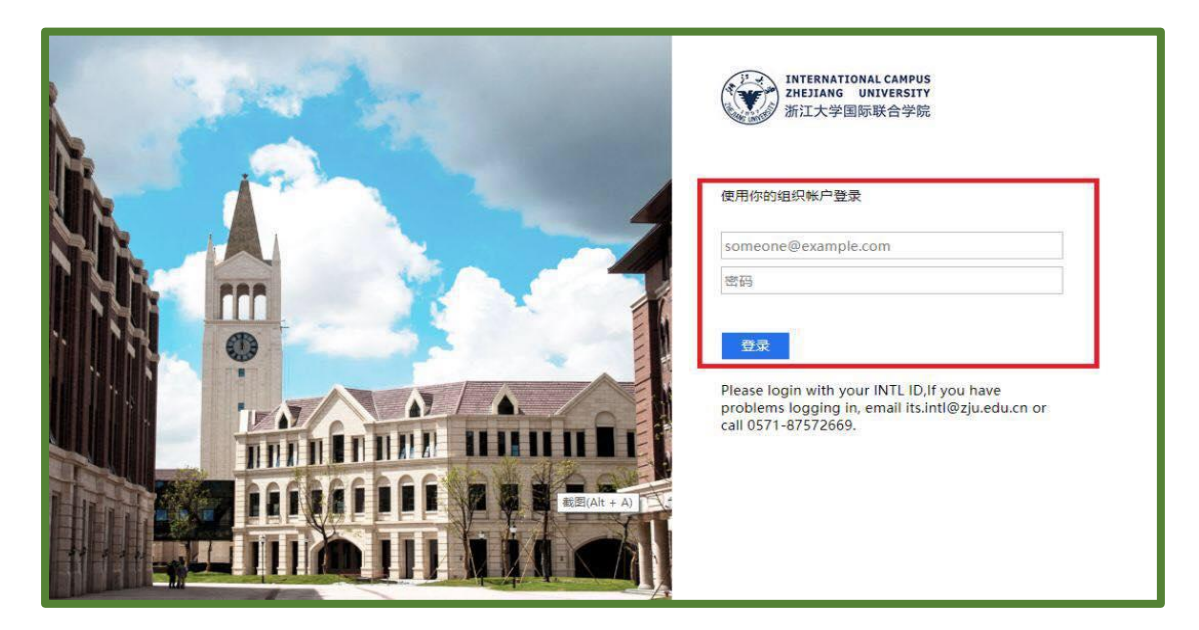

5、验证成功后就进入 Emerald。

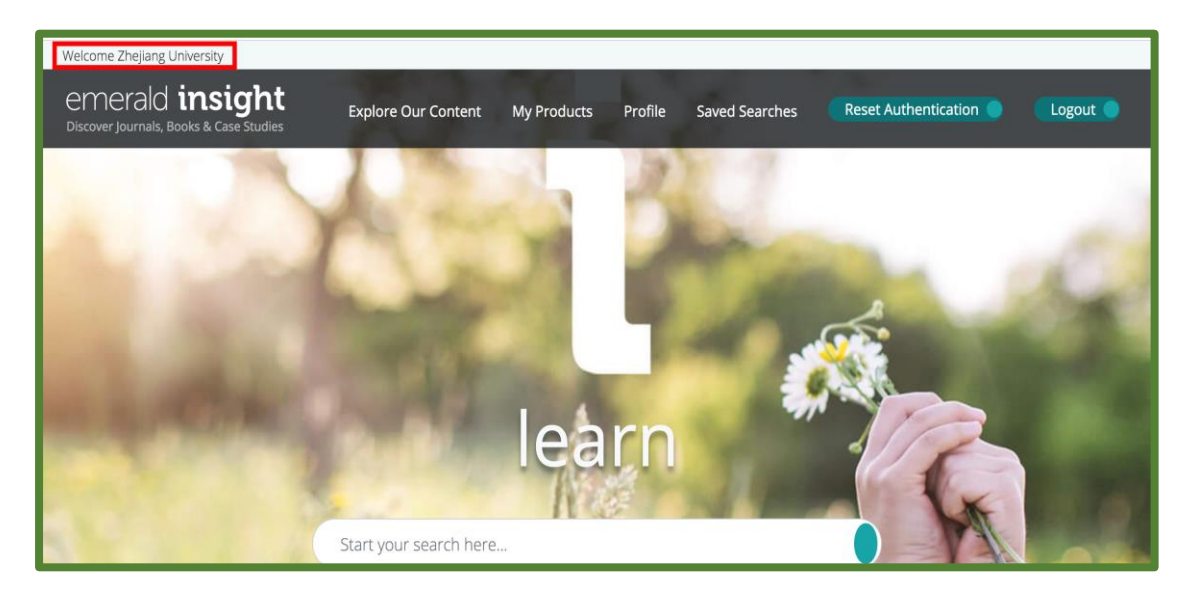